# **BACnet MS-TP Configuration Guide**

#### Rheem Commercial Heat Pump BMS Card

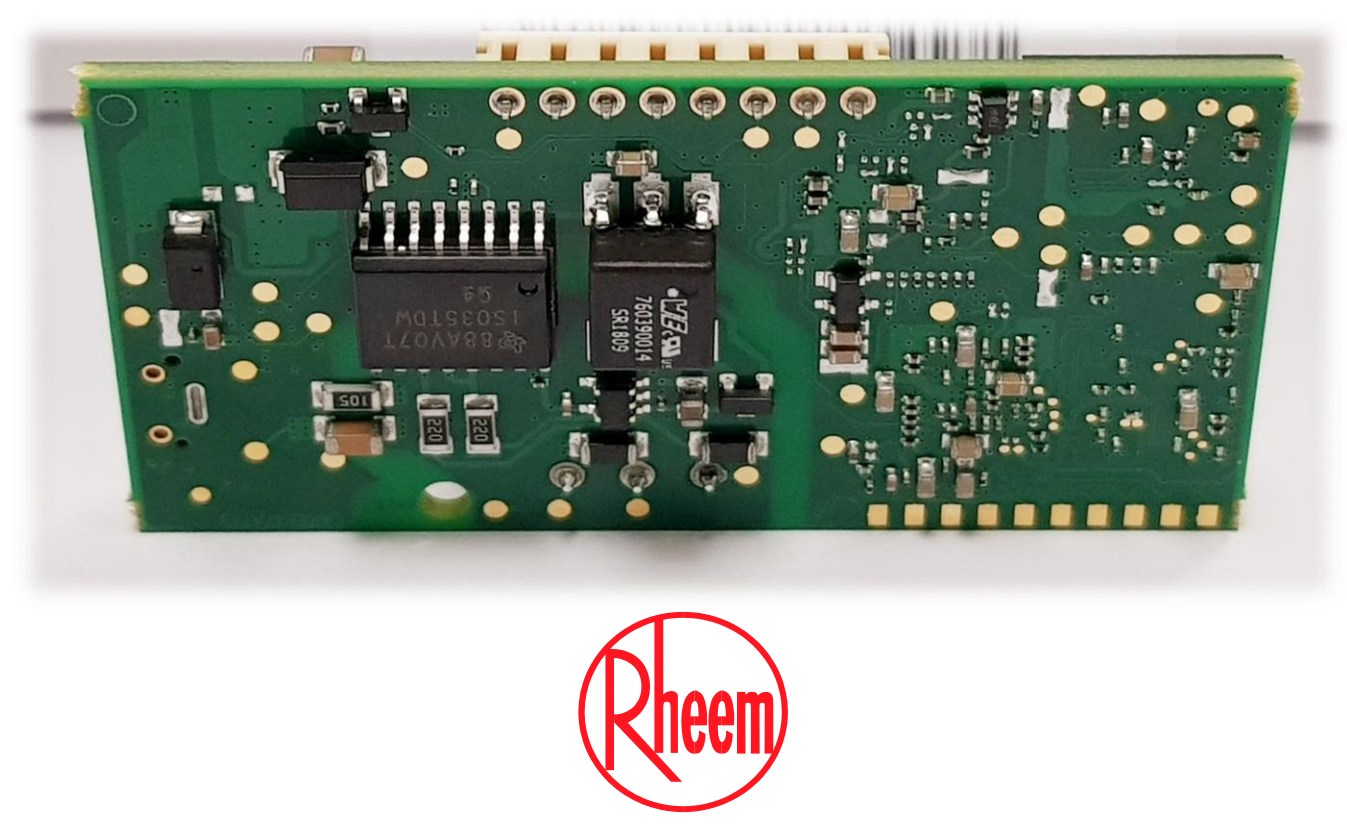

Install a Rheem

### Configuration on Heat Pump Display

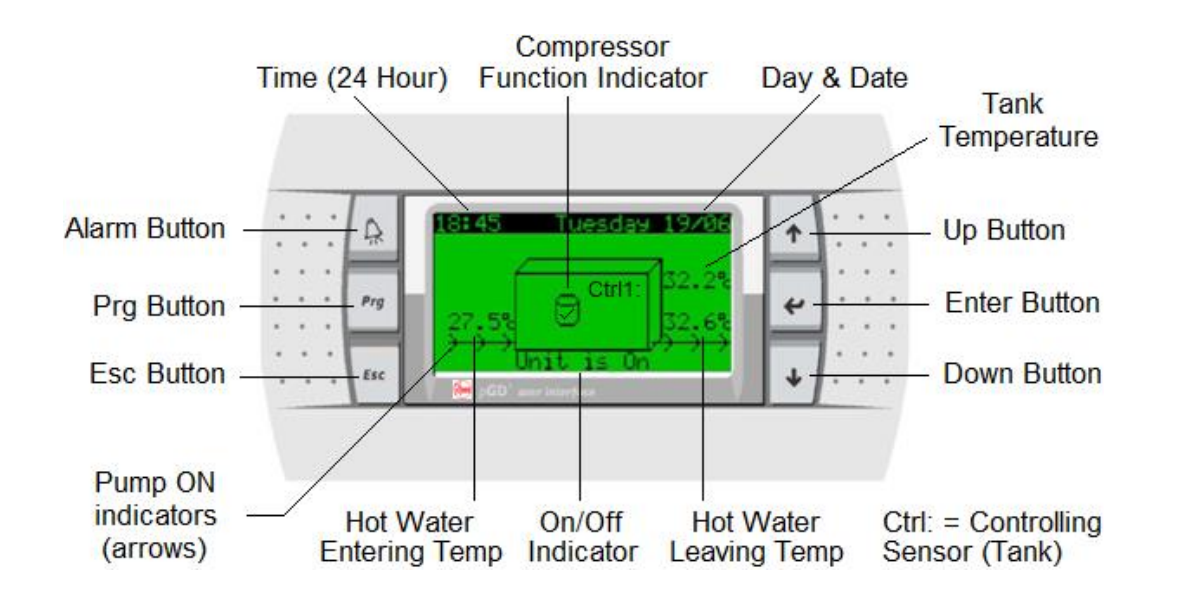

Control Panel Operation Quick Guide

Press and release Press and release ↑ or ↓ to highlight desired main menu screen Press and release ↑ or ↓ to navigate to desired parameter screen Press and release ↑ or ↓ to navigate to desired parameter Press and release ↑ or ↓ to change parameter Press and release ↑ or ↓ to change parameter Press and release ↑ or ↓ to change parameter Press and release ↑ or ↓ to change parameter Press and release ↑ or ↓ to change parameter Press and release ↑ or ↓ to change parameter Press and release ↑ or ↓ to change parameter Press and release ↑ or ↓ to change parameter setting Press and release For a compare back one screen Repeatedly press and release For a compare back to home screen

- After commissioning the Master heat pump, go to the Service menu
- Service- Password 0022>BMS Config
- Go to BMS configuration (will time out after 5 minutes if no buttons pressed)
- Change the settings for BMS configuration from the display menu as mentioned below.

Address: No change required (address is irrelevant for this card) Protocol: CAREL Speed: 19200 (this value is set from factory to communicate between heat pump and BMS card)

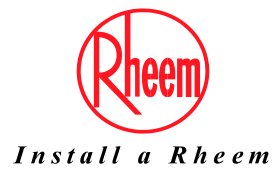

#### Inspection of BMS Card

Open the heat pump enclosure and check the BMS card.

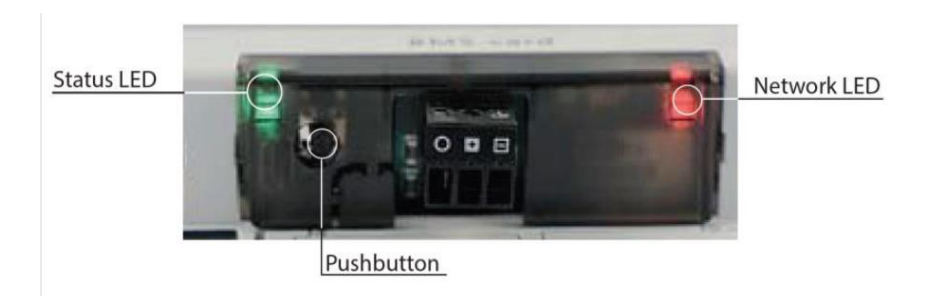

The BACnet MS-TP card features a button (PUSHBUTTON) and two indicator lights (STATUS LED and NETWORK LED).

Functions of the button:

- When starting up the BACnet MS-TP, this is used to select, for network communication, whether to use the factory parameters or the user parameters
- In normal operation, reboots the card without needing to disconnect the power supply

Status LED: indicates the status of communication with the heat pump controller and the status of the card.

**Starting sequence:** on power-up, or after restarting card, the Status LED switches in the following sequence: • off;

- 1 seconds after restarting: quick flash red-green-red-green...;
- 3 seconds after restarting: green on steady;
- around 45 seconds after restarting: flashing (colour: see below -Status of communication with the card) card communication starts.

**Status of communication with the card:** once the starting sequence has been completed, the Status LED flashes to indicate the quality of communication with the card:

- quick green-OFF-green if communication with the card is OK (card ON-LINE);
- slow red-OFF-red if communication has not been established with the card (card OFF-LINE)
- green-red-green if card detects errors or a temporary lack of response.

**Network LED:** The Network LED (right) indicates the status of communication with the BACnet MS/TP network (RS485). The LED shows the following information:

**Starting sequence:** on power-up or after rebooting card, the Network LED switches in the following sequence:

- off for around 45 seconds;
- around 45 seconds after restarting the card: slow green-red-green-red: at the end, BACnet will be active.

**Status of communication with the BACnet MS/TP network:** once the starting sequence has been completed, the Network LED flashes to indicate the quality of communication with the BACnet MS/TP network:

• green with occasional red flashes if communication is OK (BACnet MS/TP meaning: green ON = card keeps the Token (control of the MS/TP network); green OFF = card DOES NOT keep the Token; red on = Poll-For-Master, search for a Master to pass the Token to);

• green and red ON together (BACnet MS/TP meaning: continuous Poll-For-Master): communication not established (connection problems, or no network device found); this may depend on electrical connection difficulties or communication settings that are not compatible with the other network devices connected

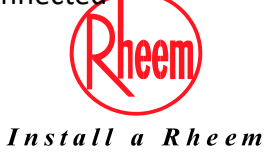

To configure the card, it is required to be powered. This can be done by turning ON the heat pump or using a Micro USB cable.

An Ethernet cable will be required to connect the card to a laptop or PC.

In order to access the configuration, the card can be started using the "factory boot-switch parameters":

- 1. Switch on the power supply source and hold the black pushbutton on the card for approx. 10 seconds until the Status LED begins to flash SLOWLY 3 times, red-OFF.
- 2. You will need to release the button before the 3<sup>rd</sup> red flash.
- 3. After about 35 seconds, the status LED will flash regularly and the card will have booted with its factory boot switch parameters in place of the user settings.
- 4. Connect the BACnet MS/TP card to your laptop via the USB-RS485 Convertor (CVSTDUMOR0). The driver for the adapter can be found at <a href="http://www.ftdichip.com/Drivers/VCP.htm">http://www.ftdichip.com/Drivers/VCP.htm</a>

Note: These factory settings will remain in place until the next Reboot.

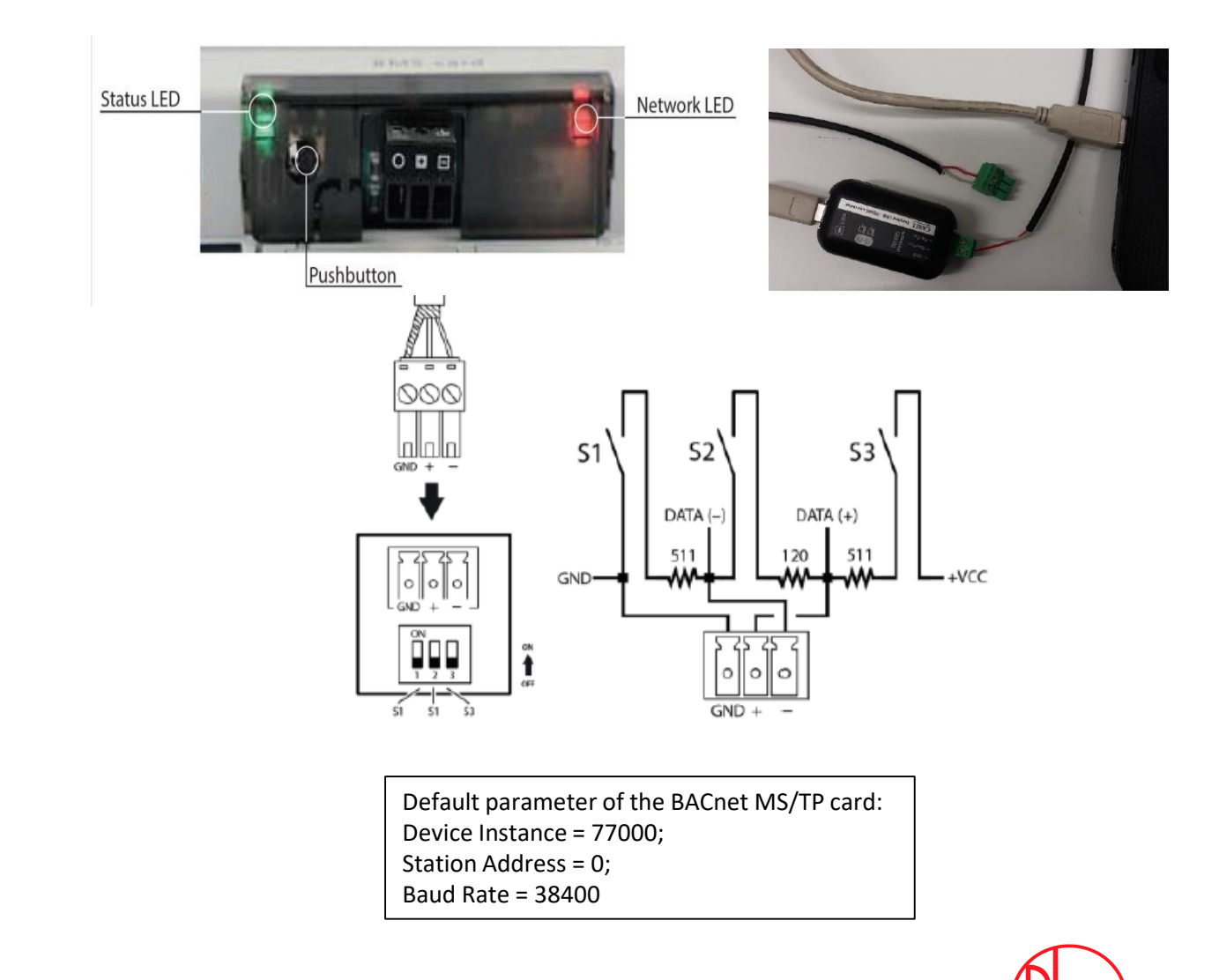

Install a Rheem

| Image: Source     Image: Source     Image: Sou                                                                                                    | <complex-block></complex-block>                                                                                                    | <complex-block></complex-block>                                                                                                    |                                                                                                    |                                                                                                    |
|----------------------------------------------------------------------------------------------------|----------------------------------------------------------------------------------------------------|----------------------------------------------------------------------------------------------------|----------------------------------------------------------------------------------------------------|----------------------------------------------------------------------------------------------------|
| Image: Constant of the sector of the sector of | Image: Control (Control (Contro) (Control (Contro) (Contro) (Contro) (Contro) (Con | Image: Sector doi:   Image: Sector doi:   Image:                                                                | Device Manager                                                                                                    | USB Serial Port (COMI) Properties                                                                                                    |
| <ul> <li>Human Interface Devices</li> <li>Key boards</li> <li>Monitors</li> <li>Monitors</li> <li>Monitors</li> <li>Pets (COM &amp; LIPT)</li> <li>Pets (COM &amp; LIPT)</li> <li>Pets (COM &amp; LIPT)</li> <li>Protocosos</li> <li>Protocosos</li> <li>Proximity devices</li> <li>Sensors</li> <li>Sensors</li> <li>Sensors</li> <li>Software components</li> </ul>                                                                                                    | I Human Interface Devices Keyboards Monke and other pointing devices Monkes Monkes<                                                                                                    | Advanced. Text (Director Cockets) Monitors Monitors Mo | Image: Second Second | General     Port Sattings     Driver     Details     Events       Bits per second:     28400     -       Data bits:     8     -       Parity:     None     -       Stop bits:     2     -       Flow control:     None     - |
| <ul> <li>Focurity devices</li> <li>Security devices</li> <li>Sensors</li> <li>Sinart card readers</li> <li>Software components</li> </ul>                                                                                                    | <ul> <li>Security devices</li> <li>Sensors</li> <li>Simart card readers</li> <li>Software components</li> </ul>                                                                                                    | <ul> <li>Scurity devices</li> <li>Scurity devices</li> <li>Senses</li> <li>Senses</li> <li>Software components</li> </ul>                                                                                                    | <ul> <li>Reyboards</li> <li>Keyboards</li> <li>Mice and other pointing devices</li> <li>Monitors</li> <li>Ports (COM &amp; LPT)</li> <li>Ports (COM &amp; LPT)</li> <li>USB Senal Port (COM 1)</li> <li>Print queues</li> <li>Print queues</li> <li>Print queues</li> <li>Print queues</li> </ul>                                                                                                    | Advanced The 10 suits                                                                                                    |
|                                                                                                    |                                                                                                    |                                                                                                    | <ul> <li>Poscurity devices</li> <li>Poscurity devices</li> <li>Poscurity devices</li> <li>Poscurity devices</li> <li>Poscurity devices</li> <li>Poscurity devices</li> <li>Poscurity devices</li> <li>Poscurity devices</li> </ul>                                                                                                    | ×                                                                                                    |

- 5. Open up Device Manager via the control panel to confirm the port number and settings.
- 6. Open the Ports (COM & LPT) tab
- Confirm that your PC has detected the USB Serial converter used. It will need to be connected t o COM 1
- 8. Right click on the USB serial port and open properties.
- 9. Confirm that the port settings have the following values:
  - Bits per second- 38400
  - Data Bits- 8
  - Parity- None
  - Stop Bits- 2
  - Flow control- None
- 10. If required, Open the advanced menu and change the port to COM1 (if COM1 is already in use, you will need to confirm the override as the BACSet program is looking for com port 1).

Note: BACSet is a program provided by card manufacturer to configure BACnet MS-TP card

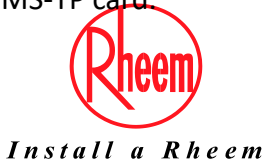

#### How to Install BACset version 2.15.4

- a. Go to https://ksa.carel.com/
- b. Create an account to log in
- c. Once logged in, select "software and support"
- d. Select "pCONet and pCOWeb"
- e. Select the "pCONet SE" tab. (this should be <u>https://ksa.carel.com/group/2234798/pcone</u> <u>t-se</u>)
- f. Once in the pCONet SE section, select the BACSet folder. This will then allow the user to download the files "BACSet\_INSTALLER" and "BACSet\_2.15.5.exe". Install the program in the "BACSet\_INSTALLER" folder first. Then replace the .exe file as per the instructions below.

#### How to replace BACset exe

In order to change BACset version (from 2.15) to version 2.15.4 is necessary have access where BACset is installed. The standard folder is:

C:\Program Files (x86)\Carel\BACset

#### C:\Program Files (x86)\Carel\BACset

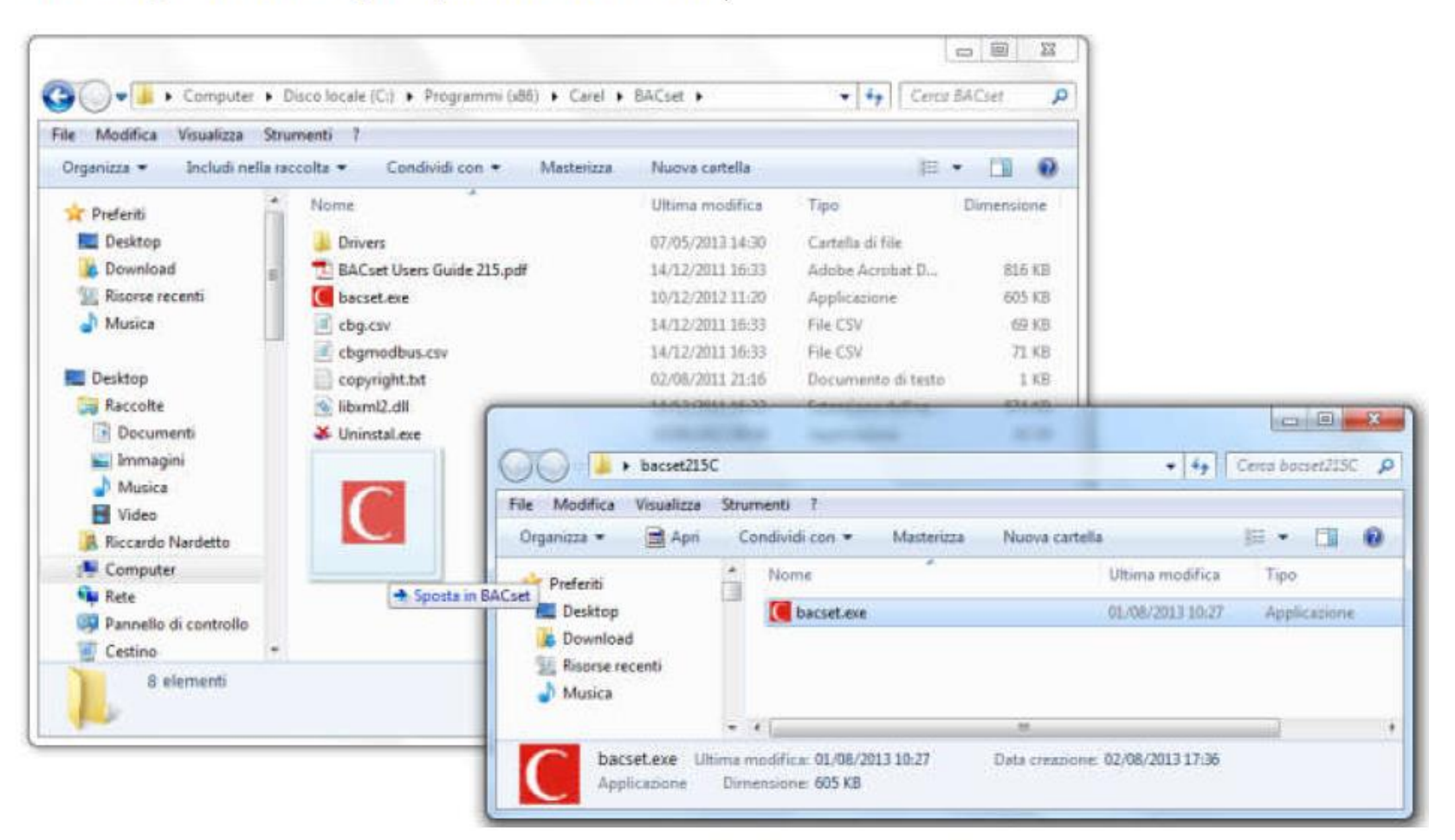

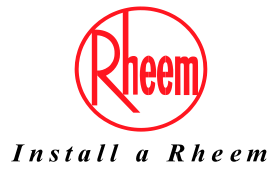

#### How to Install BACset version 2.15.4

Here select the first option, Move and replace:

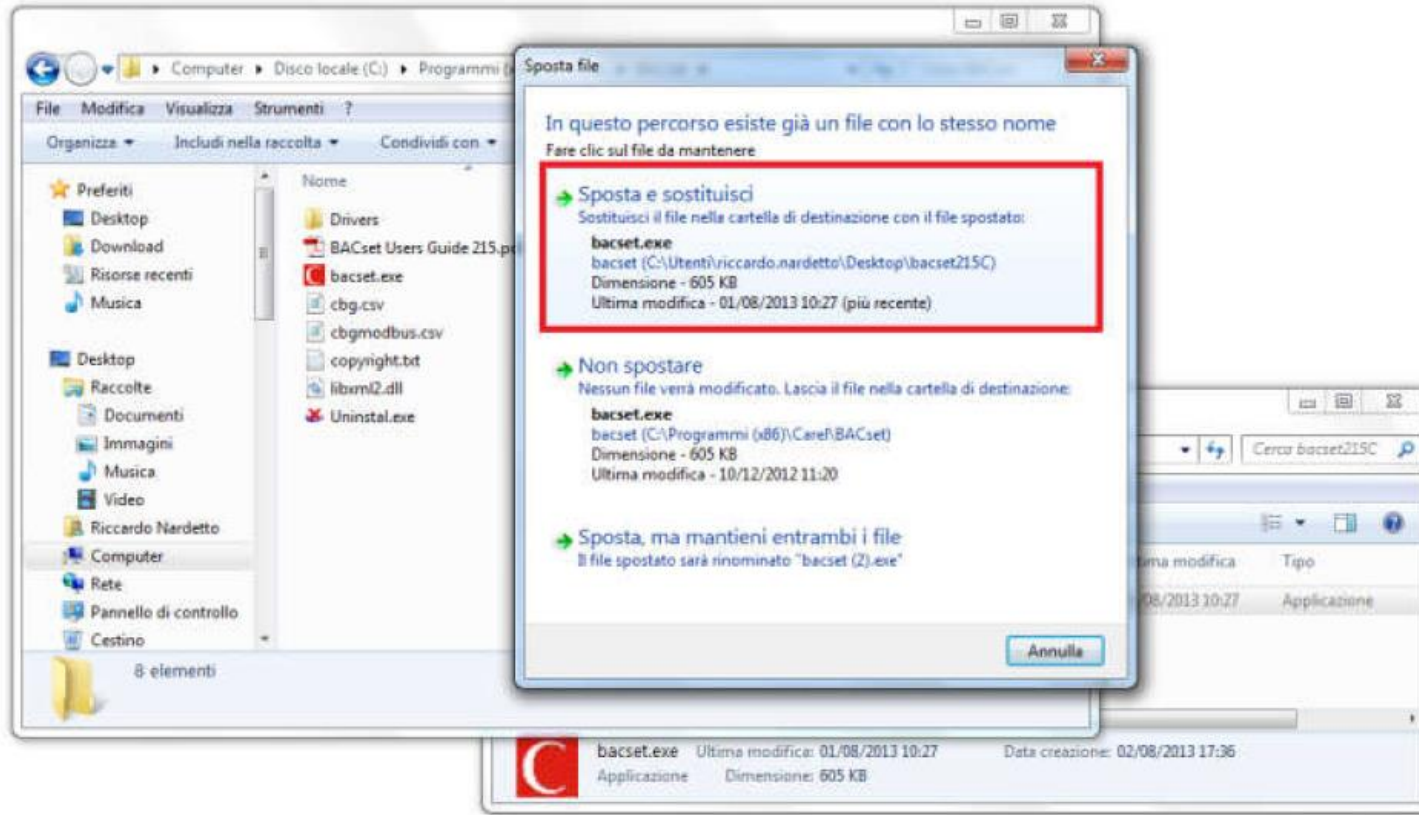

Now opening BACset you will see:

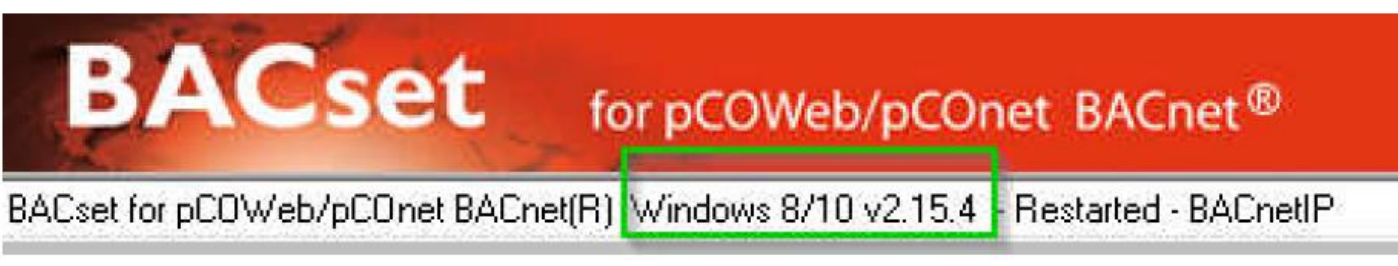

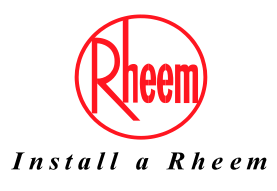

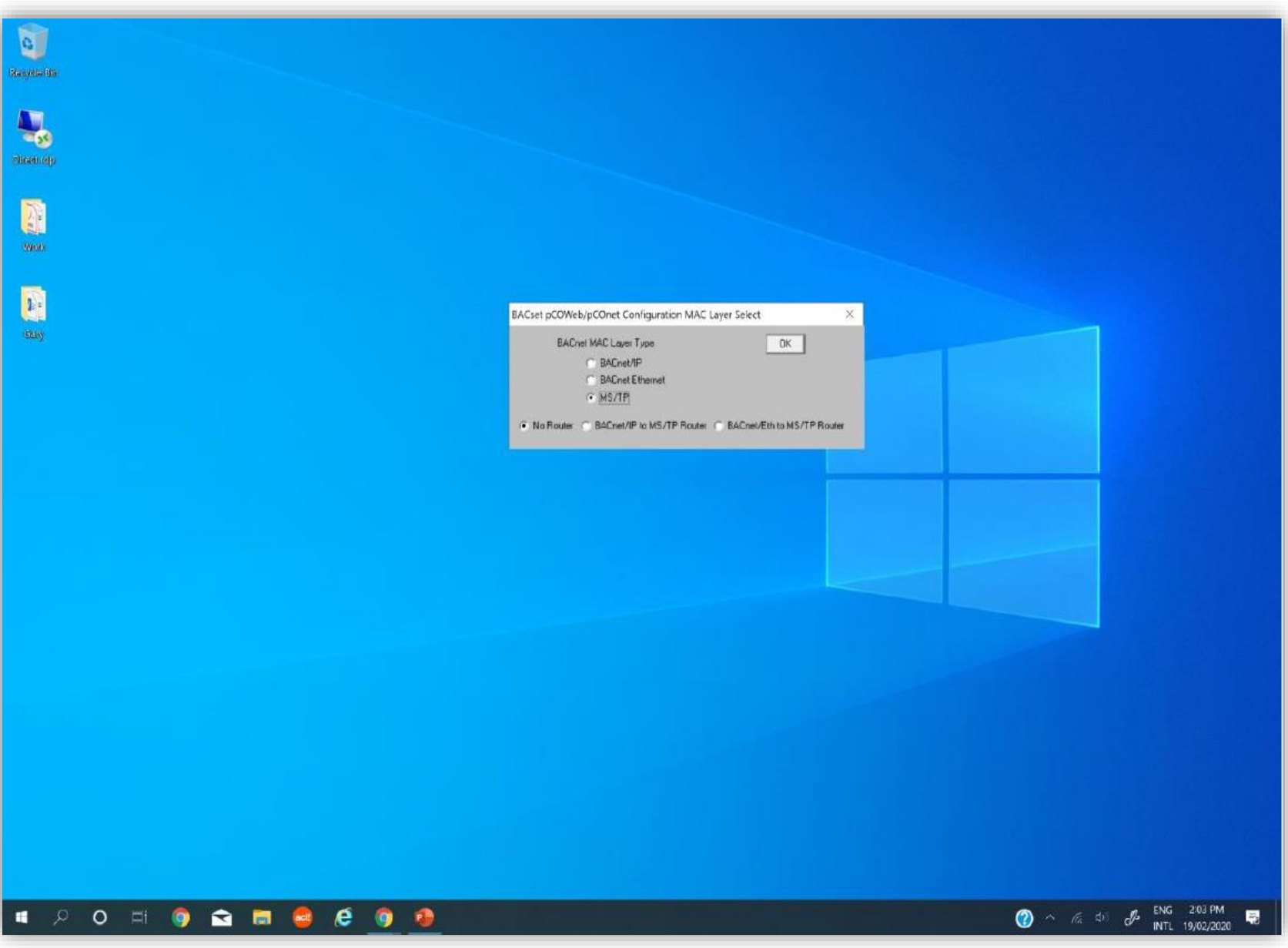

- 11. Open up the BACSet program.
- 12. Select MS/TP a.nd No Router and press OK.

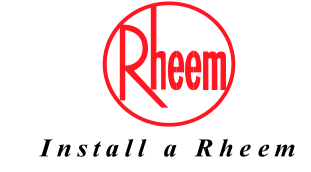

|                          | A STREET            |                      |                     |             |                    |               |
|--------------------------|---------------------|----------------------|---------------------|-------------|--------------------|---------------|
| ACset for pCOWeb/pCOr    | net BACnet(R) Windo | ws 8/10 v2.15.4 - Re | started - MS/TP     |             |                    | -             |
| pCOWeb Device Instanc    | e  77000            |                      |                     |             |                    |               |
| Device Objects           | Notify Classes      | Schedules Ca         | endars Test         | Dat         | abase System       | m Plugin      |
| Read                     | Write Fact          | ory                  |                     |             | UTC Time Sync      | Time Sync     |
| Read/Write Statu         | 100 % R             | ead Complete         |                     |             |                    | Cancel        |
| Device Se                | ttings for 77000;   | This device          | was started in Fact | bry Mode un | til next reboot    |               |
|                          |                     | (Device=77           | 000, Station Addr=0 | ), MaxMaste | sr=127, Maxinfo=20 | , Baud=38400) |
|                          |                     |                      |                     |             |                    |               |
| MS/TP Baud Rate *        | 38400 💌             |                      | MS/TP Station       | Address     | 0                  | (0 to 127)    |
| C Enable                 | /                   | e Instance Write     | Ма                  | k Master    | 127                | (0 to 127)    |
| Device Instance          | 77000               | (0 to 4194303)       | Max Info            | Frames      | 20                 | (0 to 255)    |
| Object Name              | pC0net77000         |                      |                     | Firmware    | A2.0.7 - B2.0.7    |               |
| Description              | Carel BACnet Gate   | vay                  |                     |             | App Softwa         | are 2.15.48   |
| Location                 | Unknown             |                      |                     |             |                    |               |
| APDU Timeout             | 5000                | milliseconds         | Alam                | Enabled     | ⊙ Yes ⊙ No         |               |
| APDU Retries             | 3                   | (0 to 255)           |                     |             |                    |               |
| Password for Restart     | 1234                |                      |                     |             |                    |               |
| Local Date/Time          | 1970-1-1 (Thu) 00:0 | 19:50                | 1                   |             |                    |               |
| Daylight Savings Time    | C Yes @ No          |                      |                     |             |                    |               |
| UTC Offset               | 0                   | minutes (-720 to +72 | 20)                 |             |                    |               |
| Internal to an dischaste | 1                   | minutes (0=none)     |                     |             |                    |               |
| Interval to send whois   | 207 Max Integ       | er Vars* 207 M       | ax Digital Vars" 20 | Max T       | otal Vars 621      | Reboot        |
| Max Analog Vars*         |                     |                      |                     |             | * Munt unbook      |               |

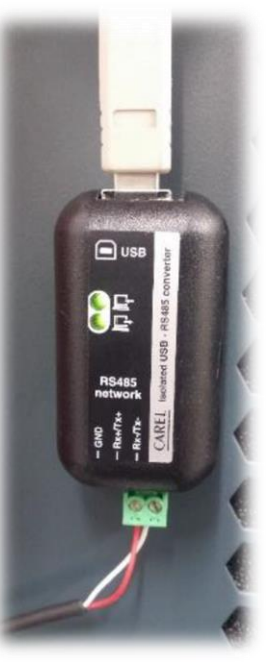

- Leave the pCOWeb device instance as 77000 and select the READ button. The progress bar should count up to 100% Read Complete. (Both LEDs will flash on the convertor)
- 14. Once the read is complete, you will see some text stating that the device was started in Factory Mode until next reboot. This will allow you to make changes to the parameters which will not take effect until the next reboot.

If you receive an error message, refer to the last page of this guide for definition.

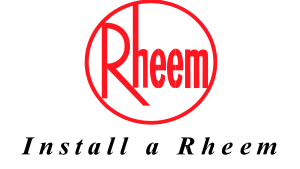

| BACse                                                                                                    | et for po                                                                                   | OWeb/pCOr                                                                                  | net BACnet®                                               |                                          | CAREL               |
|----------------------------------------------------------------------------------------------------|---------------------------------------------------------------------------------------------|--------------------------------------------------------------------------------------------|-----------------------------------------------------------|------------------------------------------|---------------------|
| Cset for pCOWeb/pCO                                                                                                    | net BACnet(R) Wind                                                                          | ows 8/10 v2.15.4                                                                           | - Restarted - MS/TP                                       |                                          |                     |
| COWeb Device Instanc                                                                                                    | e 77000                                                                                     | _                                                                                          |                                                           |                                          |                     |
| Device Diects                                                                                                    | Notify Classes                                                                              | Schedules                                                                                  | Calendars   Test                                          | Database                                 | System   Plugin     |
| 16 Bent                                                                                                    | Write Eac                                                                                   | tory                                                                                       |                                                           | UTC Time 1                               | Sunc Time Sunc      |
| Rand Aufrida State                                                                                                    | 100 % 5                                                                                     | Pand Complete                                                                              |                                                           | - OTO TIMO                               |                     |
| riedu/ white oldit                                                                                                    | 100 ~ r                                                                                     | read Complete                                                                              |                                                           |                                          | Lancel              |
| Device Se                                                                                                    | ttings for 77000:                                                                           | This de                                                                                    | vice was started in Factory Mod                           | le until next reboo                      | t                   |
|                                                                                                    |                                                                                             | (Device                                                                                    | e=/7000, Station Addr=0, MaxM                             | taster=127, Maxin                        | nto=20, Baud=38400) |
|                                                                                                    |                                                                                             |                                                                                            |                                                           |                                          |                     |
| MS/TP Baud Rate *                                                                                                    | 38400 💌                                                                                     |                                                                                            | MS/TP Station Addres                                      | : 0                                      | (0 to 127)          |
| • Enable                                                                                                    | / C Disable Devic                                                                           | e Instance Write                                                                           | Max Maste                                                 | 127                                      | (0 to 127)          |
| Device Instance                                                                                                    | 77000                                                                                       | (0 to 4194303)                                                                             | 15 Max Info Frame                                         | s 20                                     | (0 to 255)          |
| Ubject Name                                                                                                    | pcunet/7000                                                                                 |                                                                                            | Firm                                                      | vare A2.0.7 - B2                         | 2.0.7               |
| Description                                                                                                    | Carel BACnet Gate                                                                           | 1489                                                                                       |                                                           | Арр                                      | Software 2.15.48    |
| e.e.e.e.e.e.e.e.e.e.e.e.e.e.e.e.e.e.e.                                                                                                    |                                                                                             |                                                                                            |                                                           |                                          |                     |
| Location                                                                                                    | Unknown                                                                                     |                                                                                            |                                                           |                                          |                     |
| Location<br>APDU Timeout                                                                                                    | Unknown<br>5000                                                                             | milliseconds                                                                               | Alarm Enabl                                               | ed Corres (                              | 5 M.                |
| Location<br>APDU Timeout<br>APDU Retries                                                                                                    | Unknown<br>5000<br>3                                                                        | milliseconds<br>(0 to 255)                                                                 | Alarm Enabl                                               | ed 🕥 🚲 (                                 | <b>2</b> 115        |
| Location<br>APDU Timeout<br>APDU Retries<br>Password for Restart                                                                                                    | Unknown<br>5000<br>3<br>1234                                                                | milliseconds<br>(0 to 255)                                                                 | Alarm Enabl                                               | _]<br>ed @ γ⇔ (                          | <b>9</b> 115        |
| Location<br>APDU Timeout<br>APDU Retries<br>Password for Restart<br>Local Date/Time                                                                                      | Unknown<br>5000<br>3<br>1234<br>1970-1-1 (Thu) 00:                                          | milliseconds<br>(0 to 255)<br>09:50                                                        | Alam Enabl                                                | <br>ed ● /o, (                           | <b>a</b> no         |
| Location<br>APDU Timeout<br>APDU Retries<br>Password for Restart<br>Local Date/Time<br>Daylight Savings Time                                                             | Unknown<br>5000<br>3<br>1234<br>1970-1-1 (Thu) 00:<br>© 765 © 10                            | milliseconds<br>(0 to 255)<br>09:50                                                        | Alarm Enabl                                               | ed 🛈 7.5 (                               | <b>9</b> Ho.        |
| Location<br>APDU Timeout<br>APDU Retries<br>Password for Restart<br>Local Date/Time<br>Daylight Savings Time<br>UTC Offset                                               | Unknown<br>5000<br>3<br>1234<br>1970-1-1 (Thu) 00:<br>© 765 @ 16<br>0                       | milliseconds<br>(0 to 255)<br>09:50<br>minutes (-720 to                                    | Alarm Enabl<br>                                           | d € γ <sub>65</sub> (                    | <b>9</b> 110        |
| Location<br>APDU Timeout<br>APDU Retries<br>Password for Restart<br>Local Date/Time<br>Daylight Savings Time<br>UTC Offset<br>Interval to send Whols                     | Unknown<br>5000<br>3<br>1234<br><b>1970-1-1 (Thu) 00:</b><br>0<br>10<br>1<br>1              | milliseconds<br>(0 to 255)<br>09:50<br>minutes (-720 to<br>minutes (0=nor                  | Alarm Enabl<br>o +720)<br>we)                             | ed 🕥 7.5 (                               | <b>3</b> 110        |
| Location<br>APDU Timeout<br>APDU Retries<br>Password for Restart<br>Local Date/Time<br>Daylight Savings Time<br>UTC Offset<br>Interval to send Whols<br>Max Analog Vars* | Unknown<br>5000<br>3<br>1234<br>1970-1-1 (Thu) 00:<br>C Yes C Ho<br>0<br>1<br>207 Max Integ | milliseconds<br>(0 to 255)<br>09:50<br>minutes (-720 to<br>minutes (0=non<br>ger Vars* 207 | Alarm Enabl<br>o +720)<br>re)<br>Max Digital Vars* 207 M  | ed C (s (                                | 621 Reboot          |
| Location<br>APDU Timeout<br>APDU Retries<br>Password for Restart<br>Local Date/Time<br>Daylight Savings Time<br>UTC Offset<br>Interval to send Whols<br>Max Analog Vars* | Unknown<br>5000<br>3<br>1234<br>1970-1-1 (Thu) 00:<br>0<br>1<br>207<br>Max Integ<br>Carel   | milliseconds<br>(0 to 255)<br>09:50<br>minutes (-720 to<br>minutes (0=non<br>ger Vars* 207 | Alarm Enabl<br>o +720)<br>we)<br>Max Digital Vars* 207 M. | ed O 755 (<br>ax Total Vars  <br>"Must r | 621 Reboot          |

- 15. Select the Enable button and enter the desired Device Instance (based on the customer's network).
- 16. Select the Write button.
- 17. A warning message with pop-up as shown below. Select Yes to confirm the BACnet configuration overwrite.

| BACset for p | COWeb/pCOnet BACnet(R) W                                                                  | indows                               |                           | × |
|--------------|-------------------------------------------------------------------------------------------|--------------------------------------|---------------------------|---|
| 1            | Writing the BACnet configuration<br>he current configuration. Do yo<br>configuration now? | n to the device v<br>u want to Write | vill overwrite<br>the new |   |
|              |                                                                                           | Yes                                  | No                        |   |

18. Wait for the progress bar to read 'Write Complete' (this may take a few seconds before anything happens)

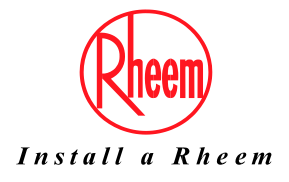

| BACse                                                                                                    | et for pC                                                                 | OWeb/pCOnet                                                         | BACnet®                            | <u>C/</u>                      | AREL        |
|----------------------------------------------------------------------------------------------------|---------------------------------------------------------------------------|---------------------------------------------------------------------|------------------------------------|--------------------------------|-------------|
| Cset for pCOWeb/pCO                                                                                                    | net BACnet(R) Windo                                                       | ows 8/10 v2.15.4 - Re                                               | estarted - MS/TP                   |                                |             |
| COWeb Device Instanc                                                                                                    | e 77000                                                                   | -                                                                   |                                    |                                |             |
| Device Objects                                                                                                    | Notify Classes                                                            | Schedules Ca                                                        | endars   Test   Dat                | abase System                   | Plugin      |
| Bead                                                                                                    | Write Fact                                                                | orv                                                                 |                                    | UTC Time Sync                  | Time Sync   |
| Read Au/rite State                                                                                                    | * 100 % \v                                                                | Lute Complete                                                       |                                    |                                | Const       |
| Tredus verne state                                                                                                    |                                                                           | vine complete                                                       |                                    |                                | Lancel      |
| Device Se                                                                                                    | ttings for 77000:                                                         | This device                                                         | was started in Factory Mode un     | til next reboot                |             |
|                                                                                                    |                                                                           | (Device=//                                                          | 1000, Station Addr=0, MaxMaste     | r=127, Maxinto=20, t           | saud=38400) |
|                                                                                                    |                                                                           |                                                                     | -                                  |                                |             |
| MS/TP Baud Rate *                                                                                                    | 38400 💌                                                                   |                                                                     | MS/TP Station Address              | 1                              | 110 127)    |
| (19) Enable                                                                                                    | Disable Device                                                            | e Instance Write                                                    | Max Master                         | 127                            | (U to 127)  |
| Device Instance                                                                                                    | 77000                                                                     | (0 to 4194303)                                                      | Max Info Frames                    | 20                             | (0 to 255)  |
| Object Name                                                                                                    | pCOnet77000                                                               |                                                                     | Firmware                           | A2.0.7 - B2.0.7                |             |
| Description                                                                                                    | Carel BACnet Gate                                                         | way                                                                 |                                    | App Software                   | e 2.15.48   |
| Location                                                                                                    | Unknown                                                                   |                                                                     |                                    |                                |             |
|                                                                                                    | 5000                                                                      | milliseconds                                                        | Alarm Enabled                      | C Yes   No                     |             |
| APDU Timeout                                                                                                    | 2                                                                         | (0 to 255)                                                          |                                    |                                |             |
| APDU Timeout<br>APDU Retries                                                                                                    | 3                                                                         |                                                                     |                                    |                                |             |
| APDU Timeout<br>APDU Retries<br>Password for Restart                                                                                                    | 1234                                                                      |                                                                     |                                    |                                |             |
| APDU Timeout<br>APDU Retries<br>Password for Restart<br>Local Date/Time                                                                                                    | 1234<br>1970-1-1 (Thu) 00:0                                               | 09:50                                                               | 1                                  |                                |             |
| APDU Timeout<br>APDU Retries<br>Password for Restart<br>Local Date/Time<br>Daylight Savings Time                                                                                     | 1234<br>1970-1-1 (Thu) 00:0<br>C Yes • No                                 | 99.50                                                               | ]                                  |                                |             |
| APDU Timeout<br>APDU Retries<br>Password for Restart<br>Local Date/Time<br>Daylight Savings Time<br>UTC Offset                                                                       | 1234<br>1970-1-1 (Thu) 00:0<br>Ves • No<br>0                              | 99:50<br>minutes (-720 to +7                                        | 20)                                |                                |             |
| APDU Timeout<br>APDU Retries<br>Password for Restart<br>Local Date/Time<br>Daylight Savings Time<br>UTC Offset<br>Interval to send Whols                                             | 1234<br>1970-1-1 (Thu) 00:0<br>C Yes • No<br>0<br>1                       | 09:50<br>minutes (-720 to +7<br>minutes (0=none)                    | 20)                                |                                |             |
| APDU Timeout<br>APDU Retries<br>Password for Restart<br>Local Date/Time<br>Daylight Savings Time<br>UTC Offset<br>Interval to send Whols<br>Max Analog Vars*                         | 1234<br>1970-1-1 (Thu) 00:0<br>Yes No<br>0<br>1<br>207 Max Integ          | 99:50<br>minutes (-720 to +7<br>minutes (0=none)<br>ter Vars* 207 M | 20)<br>ax Digital Vars* 207 Max Ti | otal Vars 621                  | Reboot      |
| APDU Timeout<br>APDU Retries<br>Password for Restart<br>Local Date/Time<br>Daylight Savings Time<br>UTC Offset<br>Interval to send Whols<br>Max Analog Vars*<br>Interface Protocol * | 1234<br>1970-1-1 (Thu) 00:0<br>Yes No<br>0<br>1<br>207 Max Integ<br>Carel | 09:50<br>minutes (-720 to +7<br>minutes (0=none)<br>yer Vars* 207 M | 20)<br>ax Digital Vars* 207 Max T  | otal Vars 621<br>* Must reboot | Reboot      |

- 19. Change the 'enable' selection back to 'Disable Device Instance'.
- 20. Select and change the MS/TP Station. Address to the desired value.
- 21. Select Write again and watch the status change from 0% back to 100% and confirm 'Write Complete'.

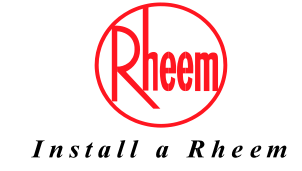

| Cset for pCOWeb/pCOnet BAC<br>COWeb Device Instance 77<br>Device Objects No<br>Read Write<br>Read/Write Status<br>Device Settings for                | net(R) Windows 8/10 v2.15.4<br>1000<br>tity Classes Schedules<br>Factory                   | Restarted - MS/TP<br>Calendars   Test   Dat |                      | 2           |
|----------------------------------------------------------------------------------------------------|--------------------------------------------------------------------------------------------|---------------------------------------------|----------------------|-------------|
| Device Device Instance 77<br>Device Dijects No<br>Read Write<br>Read/Write Status                                                                    | 1000<br>http://www.selance.com/<br>bittp://www.selance.com/<br>factory                     | Calendars   Test   Dat                      |                      |             |
| Device Objects No<br>Read Write<br>Read/Write Status                                                                                                 | tily Classes Schedules Factory                                                             | Calendars   Test   Dat                      |                      |             |
| Read Write Read/Write Status Device Settings for                                                                                                    | Factory                                                                                    |                                             | abase System         | Plugin      |
| Read/Write Status                                                                                                    |                                                                                            |                                             | UTC Time Sync        | Time Sync   |
| Device Settings for                                                                                                    | 100 % Write Complete                                                                       |                                             |                      | Cancel      |
| Device Settings to                                                                                                    | The complete                                                                               |                                             |                      | Canicei     |
| e e rive e e miger re                                                                                                    | This dev                                                                                   | nce was started in Factory Mode un          | til next reboot      |             |
|                                                                                                    | Device                                                                                     | =//UUU, Station Addr=U, MaxMaste            | r=127, Maxinto=20, b | saud=38400) |
|                                                                                                    |                                                                                            |                                             |                      |             |
| MS/TP Baud Rate * 38400                                                                                                    | 0 •                                                                                        | MS/TP Station Address                       | 0                    | (0 to 127)  |
| C Enable / 9600                                                                                                    | ce Instance Write                                                                          | 22 Max Master                               | 127                  | (0 to 127)  |
| Device Instance                                                                                                    | (0 to 4194303)                                                                             | Max Info Frames                             | 20                   | (0 to 255)  |
| Ubject Name jpLUne                                                                                                    | 877000                                                                                     | Firmware                                    | A2.0.7 - B2.0.7      |             |
| Description Carel B                                                                                                    | ACnet Gateway                                                                              |                                             | App Software         | e 2.15.48   |
| Location Unkno                                                                                                    | wan                                                                                        |                                             |                      |             |
| APDU Timeout 5000                                                                                                    | milliseconds                                                                               | Alarm Enabled                               | 🔿 Yes 💿 No           |             |
| APDU Retries 3                                                                                                    | (0 to 255)                                                                                 |                                             |                      |             |
| Password for Restart  1234                                                                                                    |                                                                                            |                                             |                      |             |
| Local Date/Time 1970-1                                                                                                    | -1 (Thu) 00:09:50                                                                          |                                             |                      |             |
| Daylight Savings Time C Yes                                                                                                    | E 🖲 No                                                                                     |                                             |                      |             |
| UTC Offset 0                                                                                                    | minutes (-720 to                                                                           | (+720)                                      |                      |             |
| Interval to send Whols 1                                                                                                    | minutes (0=non                                                                             | e)                                          |                      |             |
| Max Analog Vars* 207                                                                                                    | Max Integer Vars* 207                                                                      | Max Digital Vars* 207 Max To                | otal Vars 621        | Reboot      |
|                                                                                                    |                                                                                            |                                             | * Must rehoot        |             |
| Password for Restart 1234<br>Local Date/Time 1970-1<br>Daylight Savings Time Yes<br>UTC Offset 0<br>Interval to send Whols 1<br>Max Analog Vars* 207 | -1 (Thu) 00:09:50<br>s • No<br>minutes (-720 to<br>minutes (0=non<br>Max Integer Vars* 207 | e)<br>Max Digital Vars* 207 Max Ti          | otal Vars 621        | Beboot      |

- 22. Change the MS/TP Baud Rate to the desired value.
- 23. Select Write again and watch the status change from 0% back to 100% and confirm 'Write Complete'.

#### Note: If finalised, you may reboot the card for the new settings to take place.

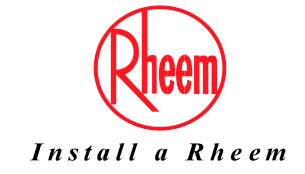

#### Card Configuration Test

| BACset for pCOWeb/pCOnet BACnet(R) Windows 8/10 v2.15.4                     | - 🗆 X                  |
|-----------------------------------------------------------------------------|------------------------|
| BACset for pCOWeb/pCOnet BACnet®                                            | CAREL                  |
| BACset for pCDWeb/pCOnet BACnet(R) Windows 8/10 v2.15.4 - Restarted - MS/TP | •                      |
| pCOWeb Device Instance 77000                                                |                        |
| Device   Objects   Notity Classes   Schedules   Calen ars Test   Date 24    | System Plugin          |
| Read Clear                                                                  |                        |
| Read Status 34 % Read in progress                                           | Cancel                 |
| AV 1 to AV 207 AV/MV 1001 to AV/MV 1207 V BV                                | 1 to BV 207            |
| Include  O Direct ID  O Direct ID /DirectName/Linits  O Description/Linits  | Show Unreliable Values |
| ObjID PresentValue                                                          |                        |
|                                                                             |                        |
| ©2005-2017 Carel Industries SpA, All Rights Reserved                        |                        |

- 24. If Connected to a heat pump, you may select the Test tab and read the values from the heat pump controller display.
- 25. If no values appear, confirm that the BMS settings on the heat pump display have the Protocol set to CAREL and the Speed set to 19200. (Go to the Service menu Password 0022>BMS Config)

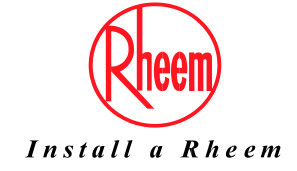

### BACnet MS-TP Common Errors

| rice Objects     | Notify Class      | ses Schedules C         | alendars   Test           | Database System | Plugin    |
|------------------|-------------------|-------------------------|---------------------------|-----------------|-----------|
| Read             | Write             | Factory                 |                           | UTC Time Sync   | Time Sync |
| Read/Write State | 4\$ 0 %           | ?Read Error [-114]?: In | validDestinationAddr at 0 | bject Name      | Cancel    |
| Device Se        | ttings for 77000: |                         |                           |                 |           |

The error refers to the wrong device instance being searched for. Both LEDs will appear on the USB-RS485 convertor. Perform a factory reset as outlined in steps 1,2 and 3 of this guide to check what has been configured

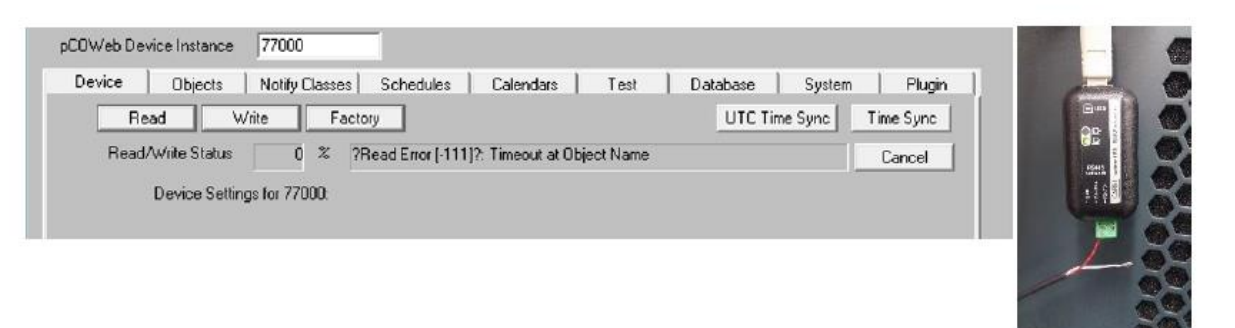

The error indicates incorrect polarity or open circuit with the connection cables. Their will also be only 1 led lit on the USB-RS485 convertor.

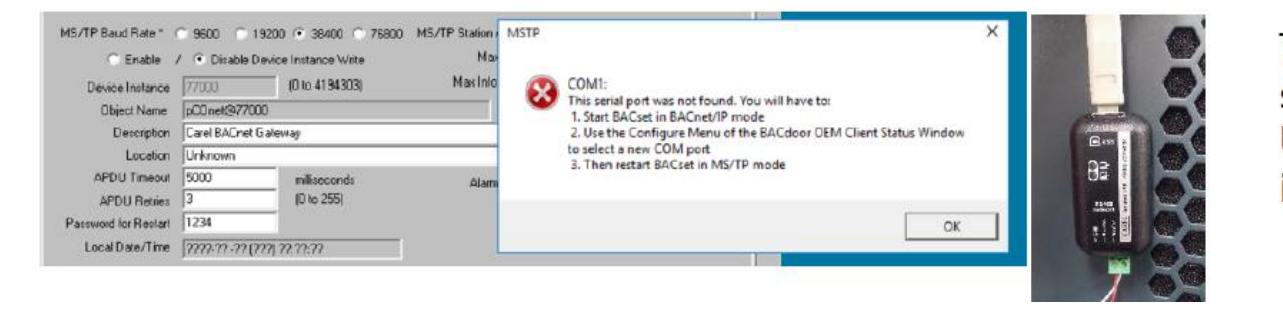

For further assistance, call Rheem Service on 131 031.

The above message indicates that the Com Port settings are incorrect. No LEDs will be shown on the USB-RS485 Convertor. Change the port to COM1 as indicated in step 10 of this guide

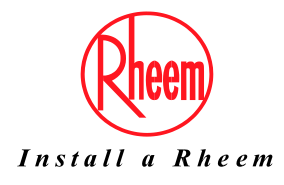